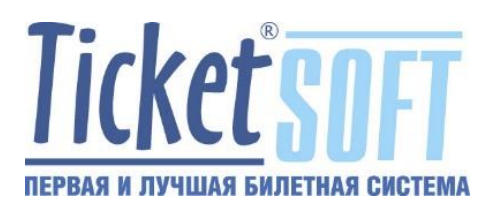

# инструкция

по скачиванию, установке, настройке и использованию программы удаленного управления компьютером на примере TeamViewer 10.

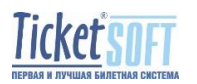

## Оглавление

| Введение                                           | 3 |
|----------------------------------------------------|---|
| Скачивание программы установки (дистрибутива)      | 4 |
| Установка и настройка TeamViewer                   | 5 |
| Использование TeamViewer, подключение и управление | 7 |

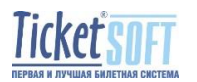

#### Введение

Существует много программ для удаленного управления компьютерами, к которым нет прямого доступа.

Как правило, все они могут работать как в локальной сети (сеть предприятия, домашняя сеть), так и через глобальную сеть интернет.

Наиболее распространенными из них являются:

- 1. Удаленный Рабочий Стол RDP (Microsoft Remote Desktop)
- 2. AnyDesk
- 3. Ammyy Admin
- 4. RAdmin
- 5. Team Viewer

Для ускорения использования возможностей удаленного управления предлагаю воспользоваться полнофункциональной программой Team Viewer. Разработчики программы удачно совместили простоту использования и функциональность. Приложение поддерживает использование нескольких мониторов, возможность общения, задавать параметры соединения для каждой конкретной машины. При этом поддерживается многоязычность интерфейса и мультиплатформенность (программа доступна для установки под MS Windows, Linux, Mac OS и Android).

Благодаря высокому уровню безопасности эту программу применяют многие крупные корпорации, включая Microsoft и Philips.

Лицензионная политика производителя достаточно дорогая, но при нечастом частном использовании можно обойтись бесплатными версиями, функциональность которых почти соответствует коммерческому использованию.

Обратите внимание, что требование наличия лицензии обязательно только для одной из сторон подключения. С другой стороны лицензии может не быть. Таким образом, приобретя одну недорогую частную лицензию, вы сможете последовательно (не одновременно) подключаться к неограниченному числу удаленных компьютеров под управлением практически любых операционных систем.

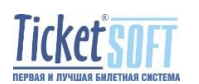

## Скачивание программы установки (дистрибутива)

Последняя версия Программного Обеспечения (ПО) доступна для скачивания на первой странице официального сайта производителя по адресу:

#### https://www.teamviewer.com/ru/

Поскольку версии программы совместимы только «Сверху вниз» - то есть, используя версию TeamViewer 14, вы сможете подключиться к удаленному компьютеру, на котором установлена версия TeamViewer 10. Наоборот подключиться не получится.

При этом лицензионная политика компании-производителя не предоставляет бесплатное обновление или большие скидки при оплате обновлений, но поддерживает несколько «устаревших», но от этого не потерявших актуальность версий. Исходя из этого, многие пользователи продолжают использовать свои «старые» лицензионные полнофункциональные версии.

Наша Компания использует версию TeamViewer 10, которая доступна для скачивания из архива на официальном сайте компании производителя по адресу:

https://www.teamviewer.com/ru/%D1%81%D0%BA%D0%B0%D1%87%D0%B0%D1%82%D 1%8C/previous-versions/

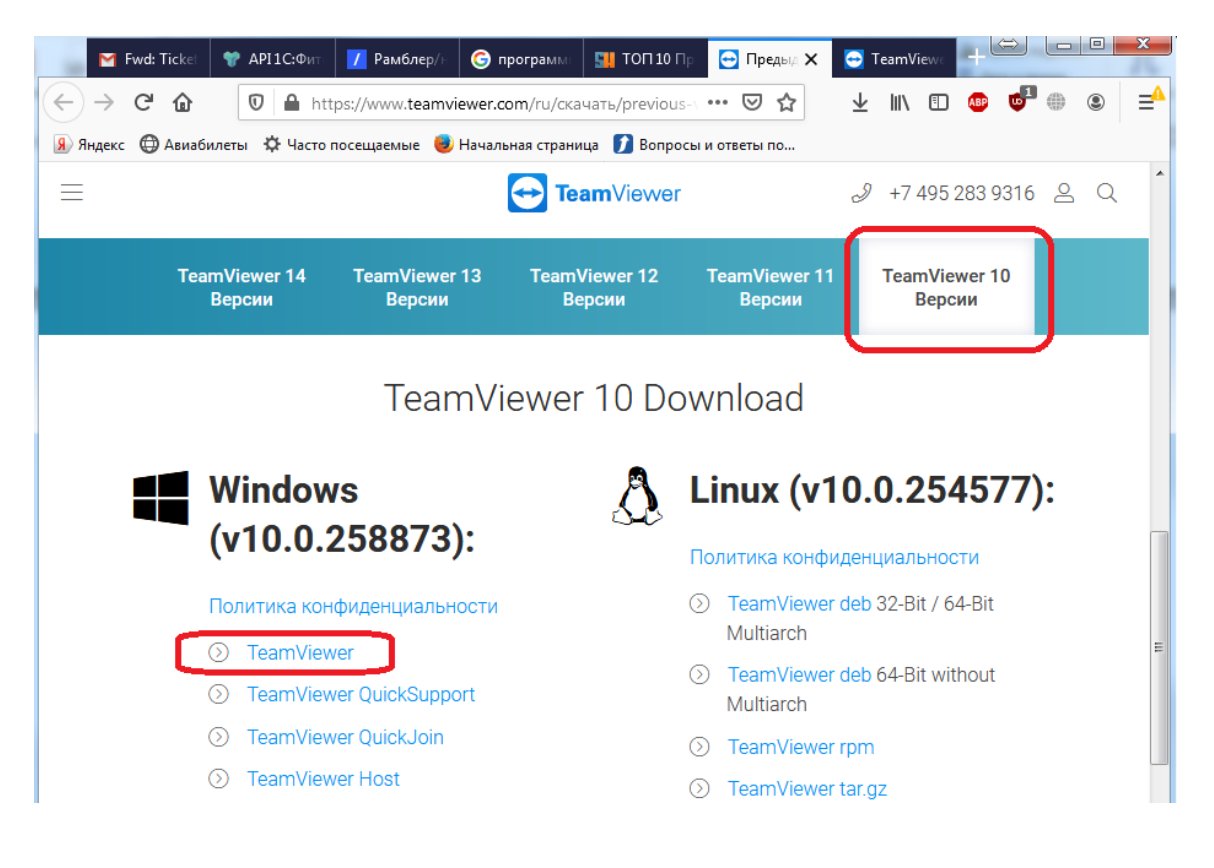

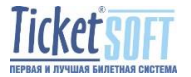

После нажатия на указанную ссылку вам предложат сохранить файл:

| Сохранить файл Отмена |
|-----------------------|
|                       |

Но это может зависеть от настроек вашего браузера (Хром, ФайрФокс, Edge, Опера и т.д.). Сохраните указанный файл. Скорее всего, он попадет в каталог «Загрузки».

## Установка и настройка TeamViewer

После сохранения инсталляционного файла (дистрибутива), его необходимо запустить. В некоторых случаях политики безопасности запрещают запуск исполняемых файлов из каталога «Загрузки». В этом случае необходимо переписать указанный файл в другой каталог.

После запуска файла установки у вас может появиться сообщение системы безопасности:

| Открыть файл - предупреждение системы безопасности                                                                                                    |           |                                            |  |  |
|----------------------------------------------------------------------------------------------------|-----------|--------------------------------------------|--|--|
| Запустить этот файл?                                                                                                    |           |                                            |  |  |
|                                                                                                    | Имя:      | C:\Users\TS\Downloads\TeamViewer_Setup.exe |  |  |
|                                                                                                    | Издатель: | TeamViewer Germany GmbH                    |  |  |
|                                                                                                    | Тип:      | Приложение                                 |  |  |
|                                                                                                    | Из:       | C:\Users\TS\Downloads\TeamViewer_Setup.exe |  |  |
|                                                                                                    |           | Запустить Отмена                           |  |  |
| Всегда спрашивать при открытии этого файла                                                                                                    |           |                                            |  |  |
| Файлы из Интернета могут быть полезны, но этот тип файла<br>может повредить компьютер. Запускайте только программы,<br>полученные от доверяемого издателя. <u>Факторы риска</u> |           |                                            |  |  |

Подтвердите запуск программы.

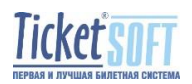

После запуска программы у вас появится окно установки с предложениями указать необходимые параметры. Поскольку предполагается использовать этот компьютер для удаленного управления (т.е. вы хотите иметь доступ к этому компьютеру находясь, например, на отдыхе, или в командировке) предлагаю выбрать следующие параметры:

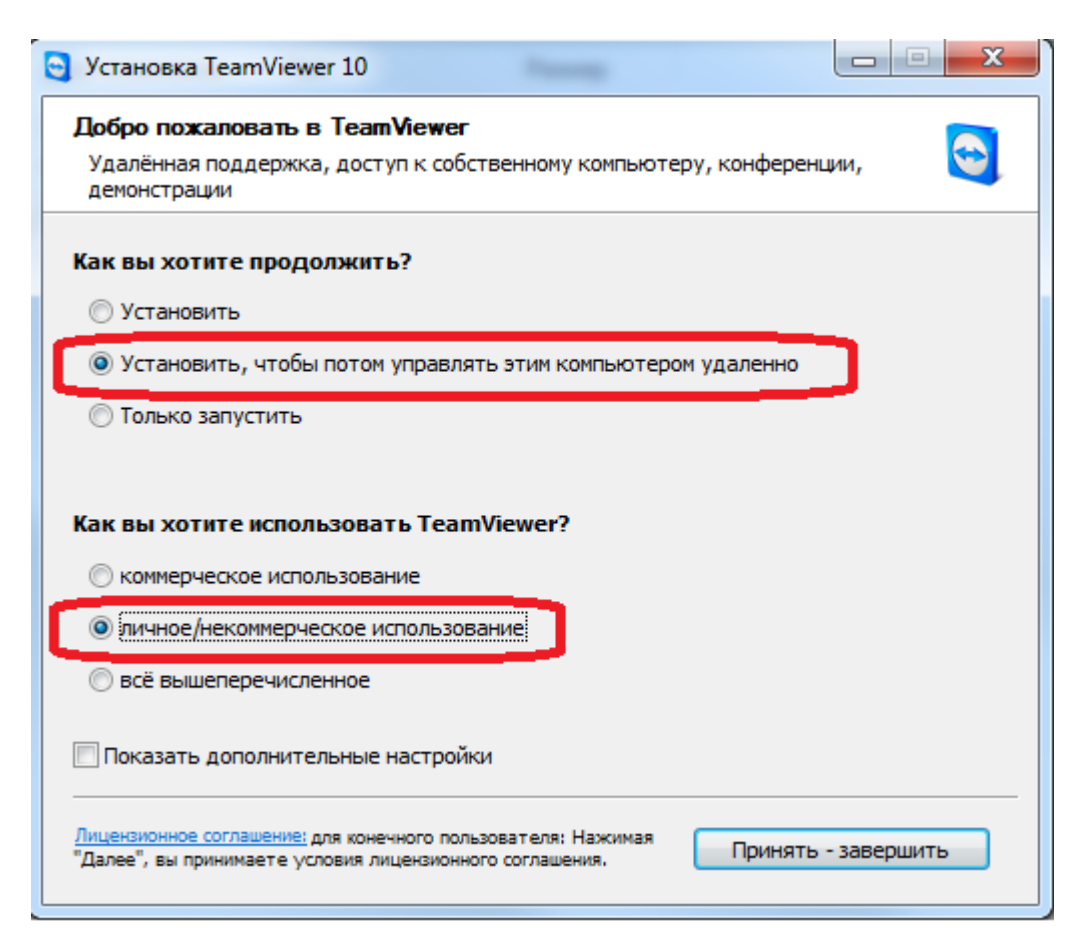

Нажав кнопку «Принять-завершить» начнется дальнейшая установка ПО. При возникновении дополнительных вопросов просто ответьте на них или откажитесь. Остальные настройки будут доступны и после установки ПО.

После завершения установки на вашем Рабочем Столе появится значок (иконка запуска):

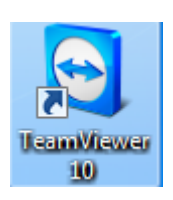

Программное обеспечение готово к работе. Запустите его и пользуйтесь удаленным доступом.

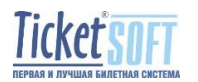

После запуска программы у вас появится окно:

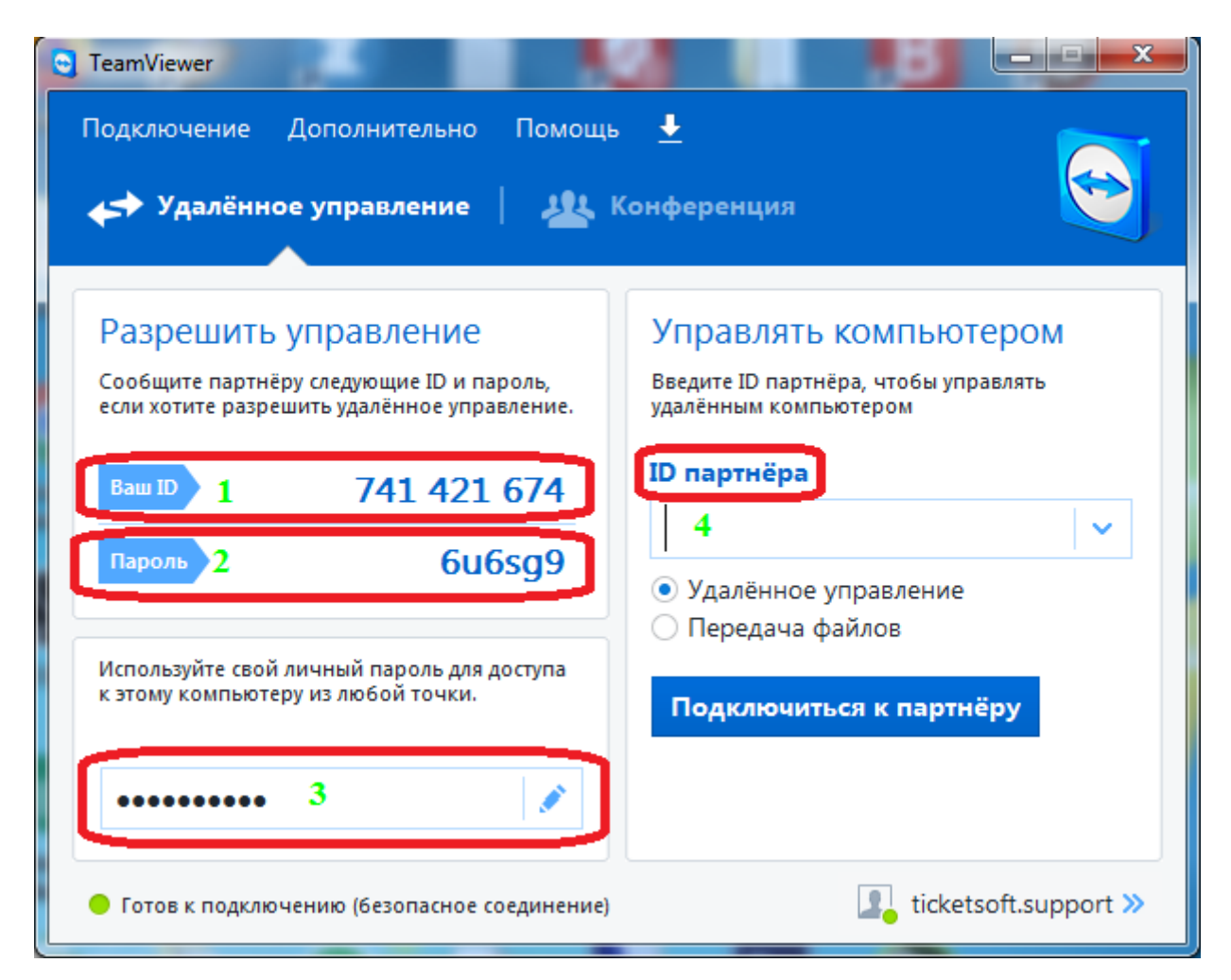

В котором возможно получить и указать важные параметры.

1. Ваш ID – это идентификатор, по которому доступен этот конкретный компьютер.

2. Пароль – как уже упоминалось, система TeamViewer достаточно защищенная, поэтому кроме идентификатора для подключения необходимо ввести еще и пароль. Этот пароль изменяется при каждом перезапуске TeamViewer. Если вам необходимо одноразовое подключение к данному компьютеру, просто сообщите его партнеру. После удаленной сессии перезапустите TeamViewer и одноразовый пароль будет сгенерирован заново.

3. Если вы хотите иметь постоянный доступ к этому компьютеру, даже после его перезагрузки (например, это ваш домашний компьютер), вы можете задать постоянно действующий пароль.

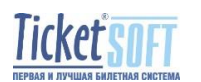

4. Если вы хотите подключиться к удаленному компьютеру, то в поле ID партнера вам необходимо ввести параметр 1, полученный от удаленного компьютера и нажав кнопку «Подключиться к партнеру» ввести пароль, предоставленный вам с удаленного компьютера.

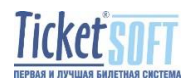